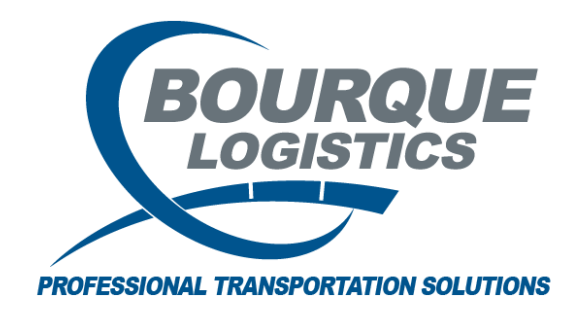

EQUIPMENT MANAGER®

**Navigation New UI Revision Number 1** 3/19/2024

Equipment Manager's Web base navigation, provides users with easy navigation and a resourceful environment to manage data and create reports. Most records can easily be printed, emailed or downloaded into various formats for reporting needs. Equipment Manager is our new Application containing screens for maintaining all the Equipment data used across all our products.

The Main Page in Equipment Manager will open, blue bar known as the Applications Bar or App Bar. This contains:

- The 3-bar line icon •
- The alert icon
- Database name RAILNET\_DEMO
- Nine square icon •
  - BDS User User profile

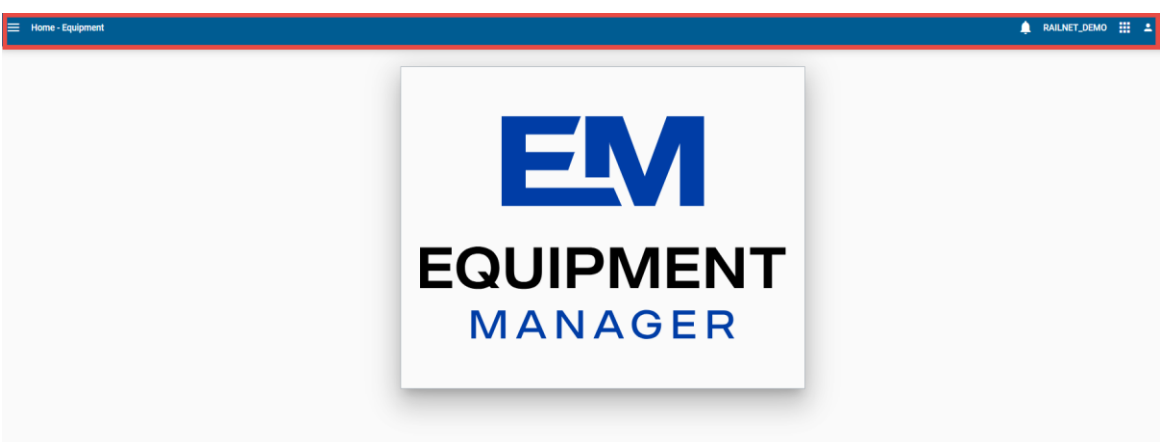

#### Left Panel Menu

| Home - Equipment             |    |
|------------------------------|----|
| Home                         |    |
| 🗲 Equipment                  |    |
|                              |    |
| Rail Equipment Current Dates |    |
| Lease Rider                  |    |
| Reference Objects 🖌          |    |
|                              |    |
|                              | FQ |
|                              |    |
|                              | M  |
|                              |    |
|                              |    |

The Left Panel Menu will be exposed by clicking on the 3-Bar Icon on the App Bar. Left Panel Menu is the main navigation tool displayed throughout the application and exposing the daily operations sub menu within Equipment Manager.

#### Home Icon

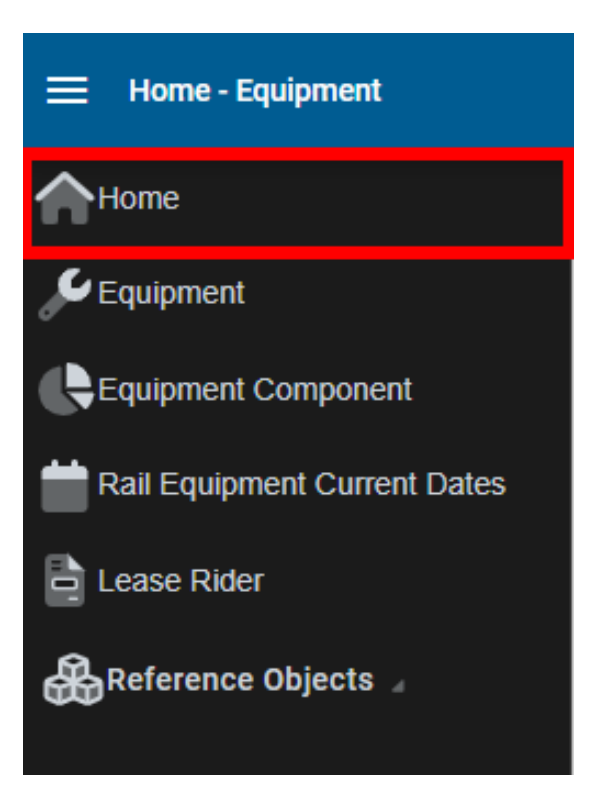

The Home Icon can display an optional dashboard providing an overview of the current status.

## **Equipment Icon**

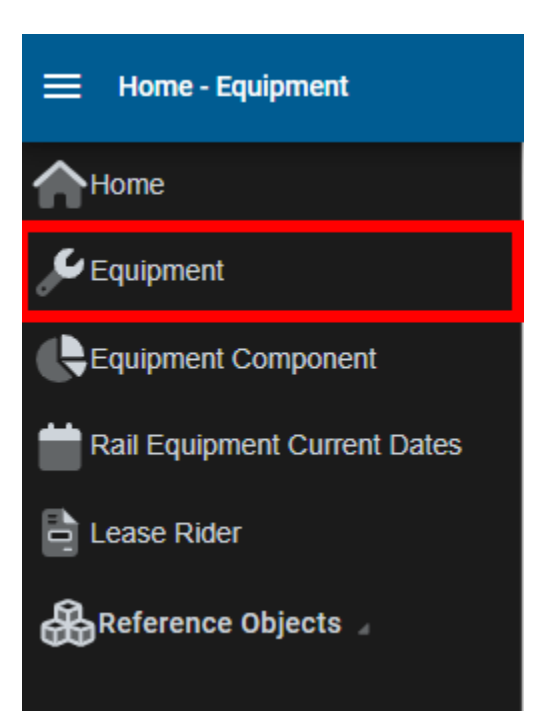

Equipment - contains car mechanical data excluding lease and test data

## **Equipment Component Icon**

| Home                         |  |  |
|------------------------------|--|--|
| 🖋 Equipment                  |  |  |
| Equipment Component          |  |  |
| Rail Equipment Current Dates |  |  |
| Lease Rider                  |  |  |
| Reference Objects 🖌          |  |  |

Equipment Component - contains car mechanical data and historical test data excluding lease data

#### Equipment Current Dates Icon

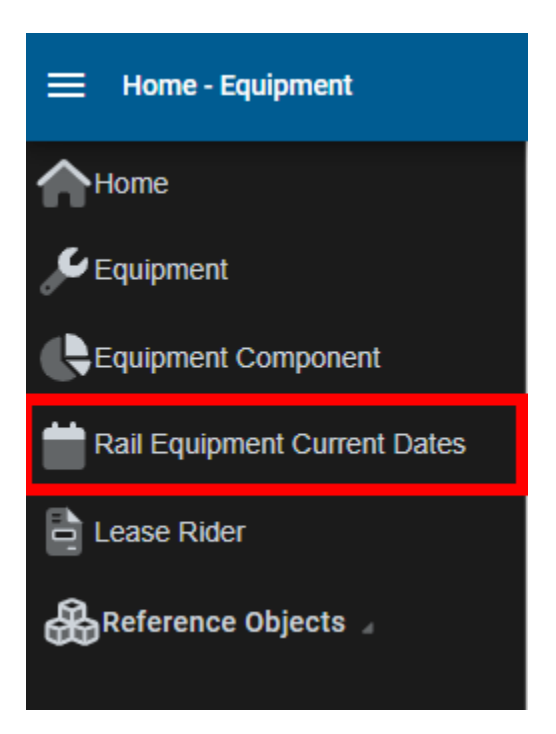

Rail Equipment Current Dates - contains car mechanical data and current test data excluding lease data

#### Lease Rider Icon

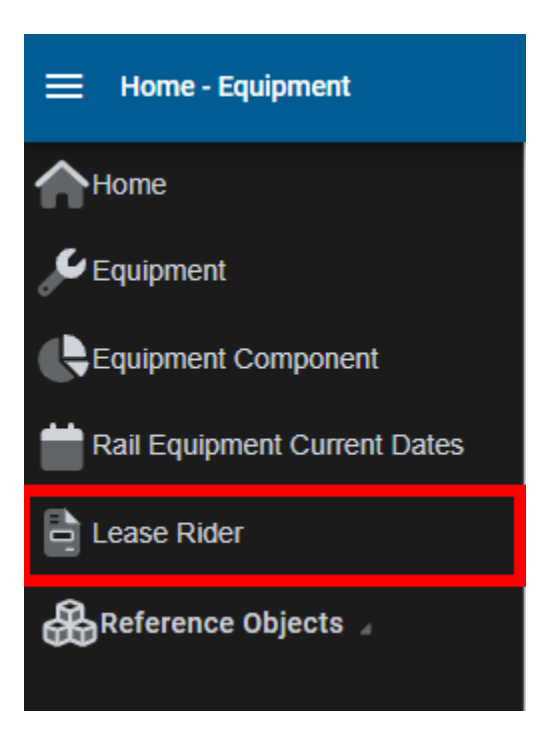

Lease Rider – contains all lease companies and riders. Users can view/add lease parties and assign riders.

## **Reference Objects Icon**

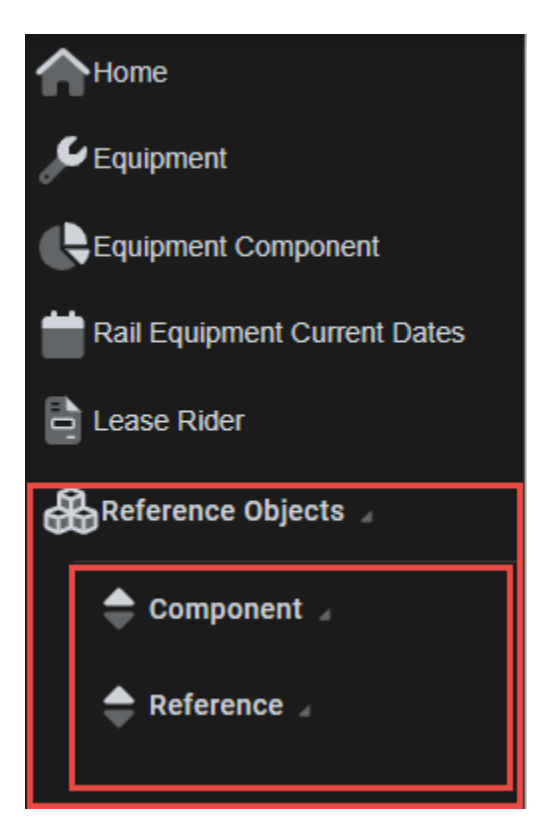

Reference Objects -